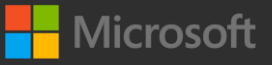

## **Claiming your 50% ESI exam discount**

Create or log into a Microsoft Certification Profile. NOTE: This MUST be a PERSONAL email address, not a work email. Click Next.

| EXAM<br>Exam AZ-500: Microsoft<br>Change exam<br>AE Certification F<br>Please verify that your inform<br>Legal Name ①<br>Jane Pitt | : Azure Security Ter<br>Profile<br>nation is up-to-date.          | chnologies                     | C Edit profile                  |  |
|----------------------------------------------------------------------------------------------------|-------------------------------------------------------------------|--------------------------------|---------------------------------|--|
| Job Title<br>Infrastructure Specialist<br>Address 1<br>City<br>Didcot<br>Country/Region Code<br>+44                                | Address 2<br>Country/Region<br>United Kingdom<br>Area Code<br>118 | State<br>ANGUS<br>Phone Number | Postal Code<br>Extension<br>N/A |  |
| Contact Email<br>jane.pitt@<br>Preferred Language<br>English (United King<br>I have read an                                        | gdom)<br>id agree to the Terms of                                 | Use and Privacy & Cook         | ies statement.                  |  |

If you have previously linked your email account, you will see a 50% ESI discount. If this is the first time you have booked an exam, you must enter your WORK email address in the box and click the Check Discounts button. This will reveal a 50% ESI discount. 3

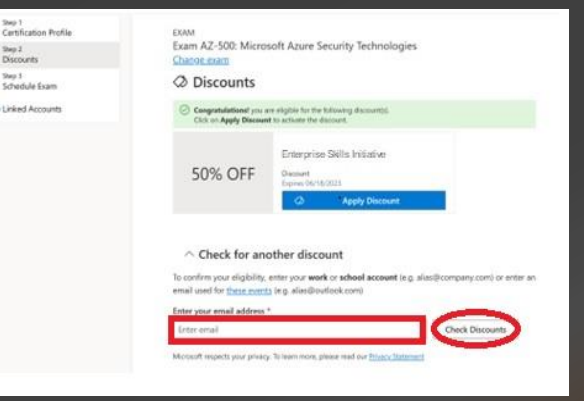

When you have completed scheduling, you will see the total cost with the 50% discount applied. Click Proceed to Checkout. Enter your credit card details to pay the balance and confirm your scheduled exam. Good luck!

4

Once the 50% Discount box is showing, click the Apply Discount button to claim the discount. Click Next, then the Schedule with Pearson Vue button to proceed with scheduling your exam.

| Congratulations! you a Click on Apply Discour                                                         | are eligible for the following discount(s).<br>at to activate the discount.                 |                  |
|----------------------------------------------------------------------------------------------------|---------------------------------------------------------------------------------------------|------------------|
| 50% OFF                                                                                               | Enterprise Skills Initiative Discount Express 06/18/2023 Apply Discount                     |                  |
| Check for an<br>To confirm your eligibility,<br>email used for these even<br>Enter your email address | other discount<br>enter your work or school account (e.g. alias<br>(e.g. alias@outlook.com) | @company.com) or |
|                                                                                                    |                                                                                             |                  |

| nour name must exactly match the identification (I)   | ID) that is presented at the test center or you will not be permitted to take your exam. |
|-------------------------------------------------------|------------------------------------------------------------------------------------------|
| Contact a Microsoft Regional Service Center to update | <u>e my name.</u>                                                                        |
| Name:                                                 |                                                                                          |
| elephone:                                             |                                                                                          |
| +44                                                   |                                                                                          |
| Correspondence Language:<br>English (UK)              |                                                                                          |
|                                                       |                                                                                          |
|                                                       |                                                                                          |
|                                                       | Total Due                                                                                |
|                                                       | Subtotal: 113.00                                                                         |
|                                                       |                                                                                          |
|                                                       | Discount: -56.50 50% off DAC                                                             |
|                                                       | Discount: -56.50 50% off DAC<br>Estimated Tax: 11.30                                     |
|                                                       | Discount: -56.50 50% off DAC<br>Estimated Tax: 11.30<br>ESTIMATED TOTAL DUE: GBP 67.80   |